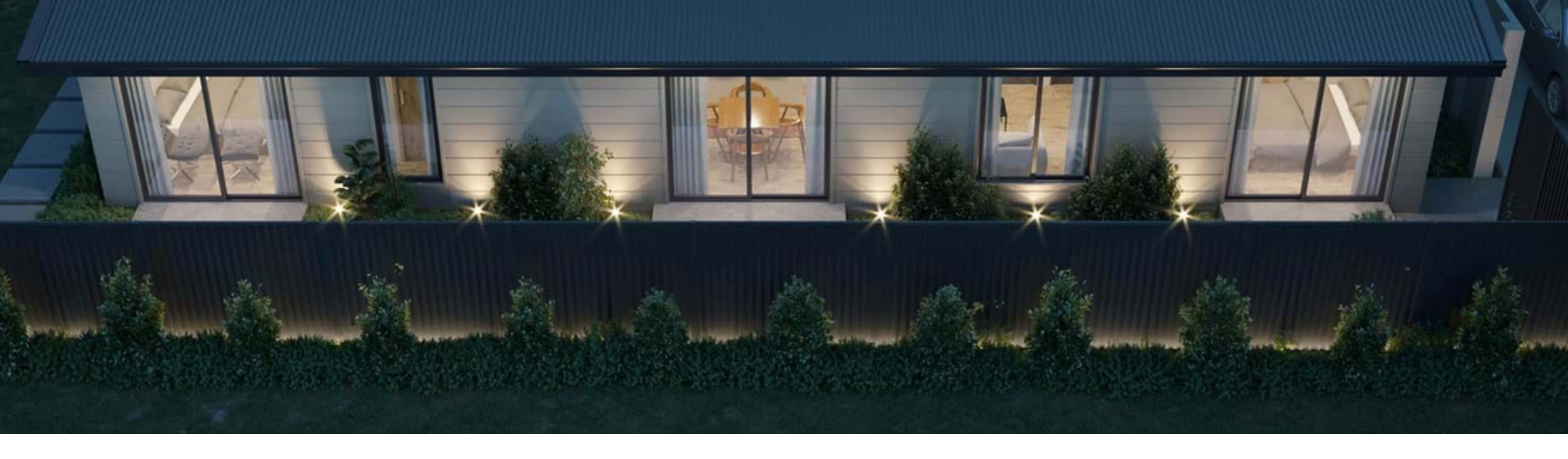

# **BUILDING GUARANTEES**

Handover & Warranty Guide

CANBERRA GRANNY FLAT BUILDERS

canberragrannyflatbuilders.com.au

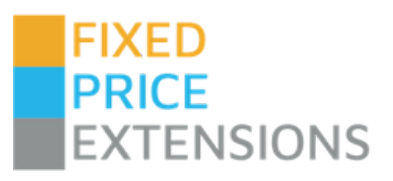

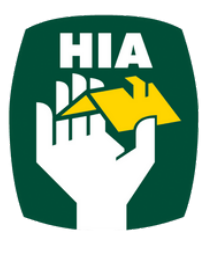

## **COMPLETION & HANDOVER**

# Practical Completion & Walkthrough

### Practical Completion

 $\sim$ 

Per the HIA website, **Practical Completion** defines the milestone when the building works are complete, except for minor omissions and defects that do not prevent the building works from being fit for purpose.

We will notify you in writing of this important milestone advising a date and time to inspect the building works with you, and attach your final progress payment claim.

### Walkthrough Meeting

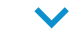

We will meet you on site for the final walkthrough to inspect the building works. The meeting can be recorded and takes about an hour to complete. (This will occur within 5 days of Practical Completion.)

During the walkthrough any unresolved defects are documented using a checklist for prompt action by our Warranty team.

You will receive a Certificate of Occupancy and Use directly from the ACT Planning Department within 2-3 weeks of Practical Completion.

A full walkthrough inspection checklist can be found at the end of this document (Appendix A)

### HIA Agreement Points

Upon completion, Clause 23 of the HIA building agreement covers handover and defects including (summarised) below:

### **Clause 23. Practical completion**

- Upon construction, the owner receives notice of practical completion. Within 5 days, the owner and the builder must meet together to inspect the works, where the owner must give the builder a written and signed list of any work deemed defective or unfinished.
- The work is promptly rectified (if applicable), and the owner must pay the final payment in full within 5 days of receiving notice of practical completion/rectification.
- Within 65 business days after the date of practical completion, the owner must provide the builder with a written list of ongoing defects (if any). The builder must within 15 days after the expiry of the 65 day period rectify the defects resulting from work or materials not being in accordance with the agreement.

## **COMPLETION & HANDOVER**

## Key Handover & Defect Reporting

### Final Payment & Key Handover

Your final payment is due following the walkthrough meeting, ie. within 5 days of receiving notice of Practical Completion.

After paying your final installment you may take occupancy of the property. A lockbox with a spare key, which is removed and returned to you once the work is complete, can be used to faciltate the repairs of any minor defects.

In the rare case of a major defect preventing the Certificate of Occupancy being issued, this will be repaired and a new notice of Practical Completion issued.

Until your Certificate of Occupancy is received from the ACT Planning Dept, the property may not be eligible for insurance or lease agreements- we encourage you to seek any appropriate legal advice.

### CANBERRA GRANNY FLAT BUILDERS

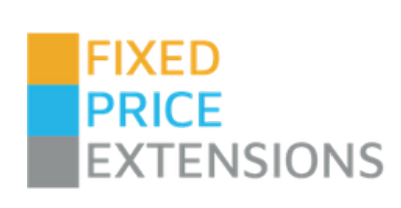

### Defect Period (Post-Handover)

During the 3 months from practical completion (65 working days), it is the owner's right to log and report any ongoing defects for repair. Workmanship issues to be rectified may include:

- Cracks > 5mm
- Incomplete finishes
- Sticking doors or windows
- Fixtures or fittings that don't operate as expected
- Any general poor quality in workmanship

These issues must be logged electronically for action by our Warranty team, and rectified within 15 working days of the defect period expiring.

### Product Issues

Defects arising from hot waters systems, air conditioners or other appliance repairs are not covered by the builder during the defect period. The appliance manufacturers are responsible for these issues directly under Australian Consumer laws.

# SUMMARY OF BUILDING COMPLETION

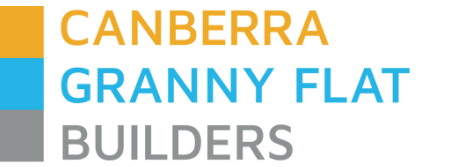

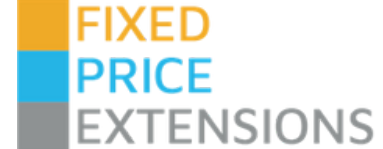

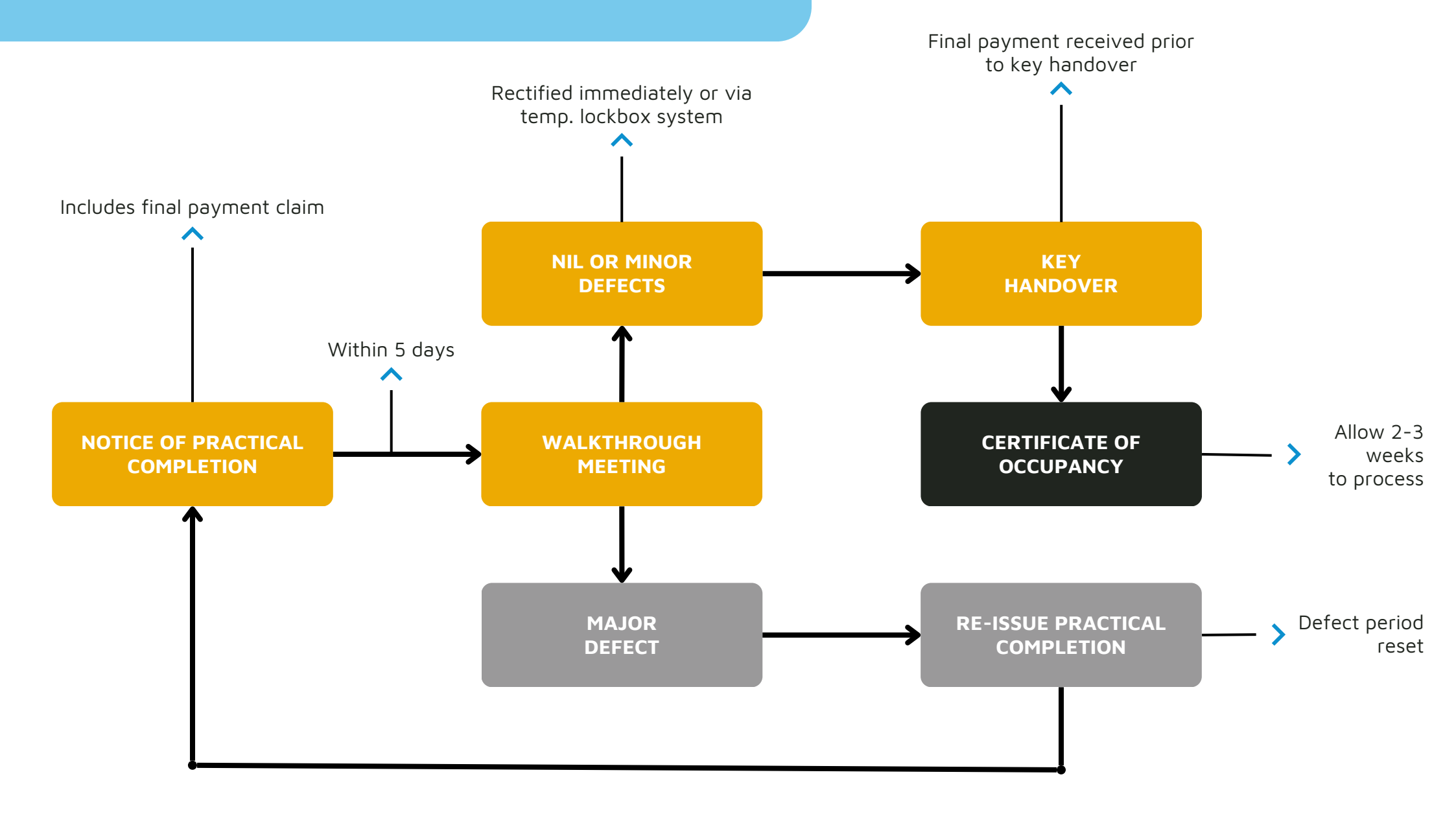

# **ONGOING SUPPORT**

## Warranty Period & Logging

### After-Sales Warranty

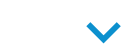

Completed project structural and non-structural warranties are covered under our Quality Guarantee.

This includes a **6 year structural warranty** covering foundations and footing, structural floor systems, wall and roof frames, structural steel and weather proofing.

The **2 year non-structural warranty** covers items such as fixtures, flooring, windows, doors or lights, paintwork, joinery and cabinets.

### Warranty Manager

Our Warranty Manager and their team will work quickly to resolve any issues or defects as part of your project logged via our Warranty Report website.

All Warranty issues must be logged via this website for prompt action and legal requirements.

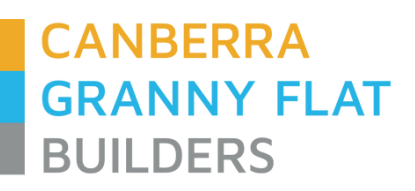

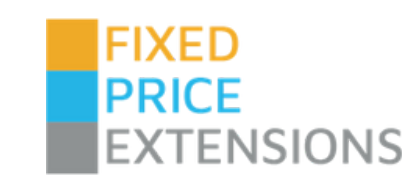

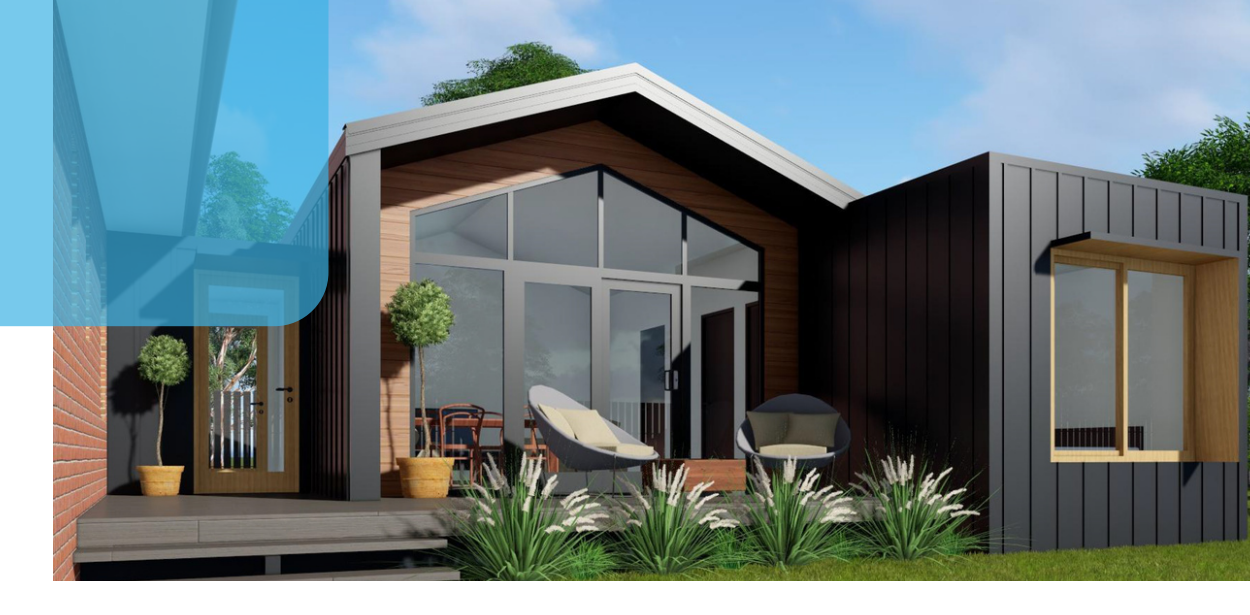

### CGFB Warranty Log

<u>Warranty Report</u> is an interactive portal for our staff, suppliers and clients to manage and coordinate warranty issues. Warranty form submissions create a new warranty issue for follow up.

Customers can review warranty issues, upload photos, submit enquiries, and download a PDF file of the warranty issues summary.

After successful login, the Warranty Form page allows customers to select the project the issue relates to, and select if the property is tenanted, completed or still under construction.

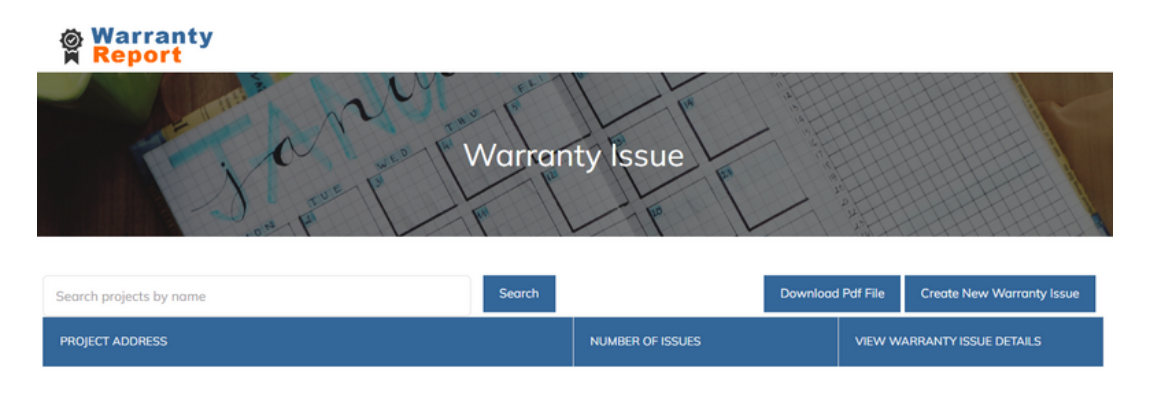

## WARRANTY LOG

## Reporting Warranty Issues as a Customer

### Client Login 🗸 🗸

NE

### Warranty Report

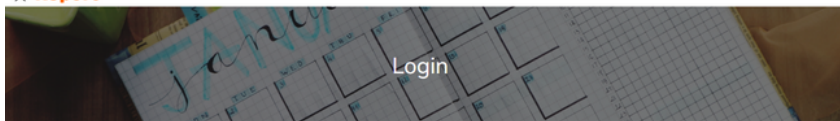

| hone Number |  |  |
|-------------|--|--|
|             |  |  |
|             |  |  |
|             |  |  |

To submit a <u>warranty form</u>, log in using your email address and phone number registered with our business. **This process is the** same regardless of when the building works were completed.

### CANBERRA GRANNY FLAT BUILDERS

### FIXED PRICE EXTENSIONS

### Dashboard 🗸 🗸

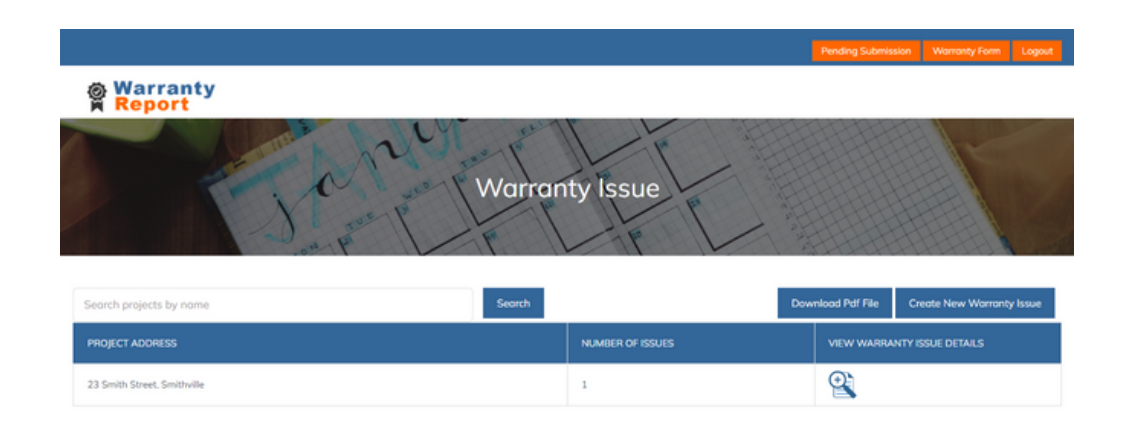

Upon logging in, you're presented with a list of properties relevant to your client building history.

From here, you can view the progress of current submissions, create a new submission, add an enquiry to a current submission, or download a PDF report of all warranty issues logged.

To create a new submission, click Create New Warranty Issue

### Create New Warranty Issue 🗸 🗸

| Property Address                    |                   |   |
|-------------------------------------|-------------------|---|
| 23 Smith Street, Smithville 🗸       |                   |   |
| is The Property Tenanted ?          |                   |   |
| OYes ⊙No                            |                   |   |
|                                     |                   |   |
| Is Your Project Completed Or In Con | struction Phase ? |   |
| In Construction OCompleted          |                   |   |
| What is the Problem That You Are E  | sepertencing?     |   |
| Kitchen window sticking, hard to a  | pen/close         |   |
|                                     |                   | / |
|                                     |                   |   |
| Upload Photos                       |                   |   |
| Upload Photo 1                      |                   |   |
| Upload Photo 2                      |                   |   |
| Upload Photo 3                      |                   |   |
| opioud Photo 4                      |                   |   |

To log a new warranty issue, simply complete the fields describing the issue, and whether the property is:

- Tenanted (Y/N)
- Completed (Y/N)

Photos and videos can be uploaded at this point, then click submit.

### Pending Submission

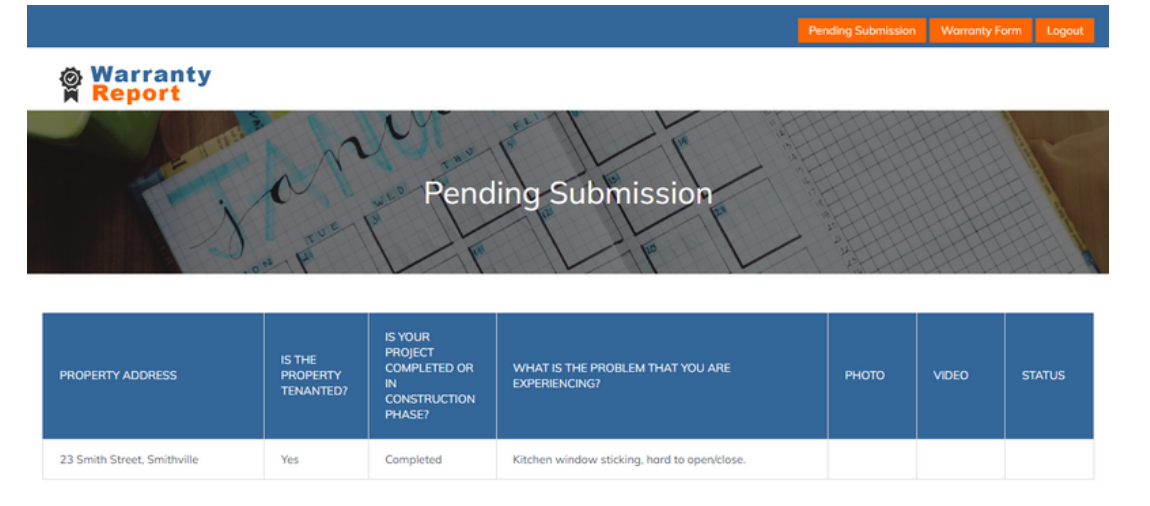

 $\mathbf{\vee}$ 

You will be advised by email notification once your submission has been assessed by our Warranty Team. Until this occurs, your issue will appear under **Pending Submission** and can be viewed from this tab.

### Review Logged Issues 🗸 🗸

| J.                   | Warranty Issue              |
|----------------------|-----------------------------|
|                      | Boc                         |
|                      | REC NO : 2887               |
| Project Address      | 23 Smith Street, Smithville |
| Туре                 | Wellisthrough Log           |
| Date                 |                             |
| Problem              | test                        |
| Days Count           |                             |
| Problem Photo        |                             |
| Video Files          |                             |
| Notes                | Show                        |
| Responsible Position |                             |
| Enquiries            | Add Enouries                |

Once approved, your submission will appear on your dashboard and can be viewed as a summary, including notes and updates as they progress.

### Specific Enquiries 🗸 🗸

| Notes                                                                                                    | Show         |
|----------------------------------------------------------------------------------------------------|--------------|
| Responsible Position                                                                                                    |              |
| Enquiries                                                                                                    | Add Enquries |
| Using your summary from the dashboard, specific enquiries can be<br>added to your existing warranty issue, avoiding the need to re-log<br>or resubmit related concerns. |              |

### New enquiries can be made using **Add Enquiries**

| l  |              |         |  | 0                        |  |
|----|--------------|---------|--|--------------------------|--|
| İ  | View Enquiry |         |  | Add New Enquiry          |  |
| sc | Enquiries    | Answers |  | Submission Date and Time |  |
|    |              | CLOSE   |  |                          |  |

 $\checkmark$ 

Existing enquiries and answers will be shown once clicked, or simply click **Add New Enquiry** to submit your question or update on the warranty issue.

### Emails, Downloads & Reports

| CANBERRA    | Warranty issues of you project - 03/12/2023 |
|-------------|---------------------------------------------|
| GRANNY FLAT | Canherra Granny Flat Ruilders               |
| BUILDERS    | ounderra oranny riac danadro                |

#### Warranty Issue Report

| Project                            | 23 Smith Street, Smithville |
|------------------------------------|-----------------------------|
| Contact Info                       |                             |
| Status                             | Open                        |
| Problem                            | test                        |
| Q. Inspector<br>Contaced<br>Client | No                          |

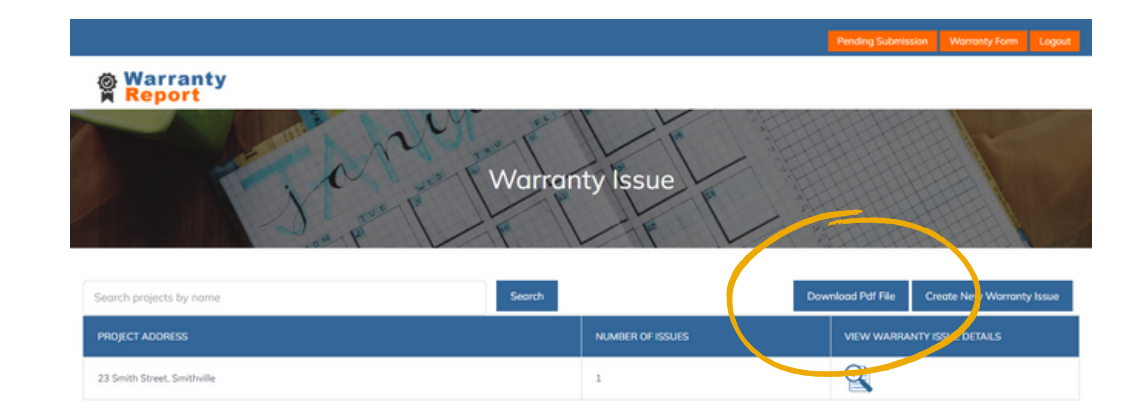

Using your dashboard, you can download a PDF report of your warranty issues at any time. You will also receive a Weekly Warranty Update generated by the online system outlining a summary of your warranty issues.

# TRADE PARTNER LOG

## Managing Repairs as a Registered Supplier

Our supplier network uses the same system to track and report on logged warranty issues- this is why it's important to use the website for all warranty reports.

### Login 🗸

#### **Warranty**

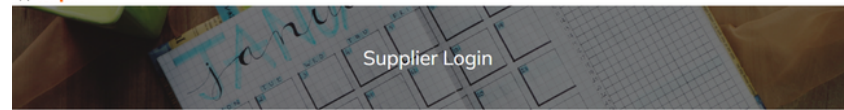

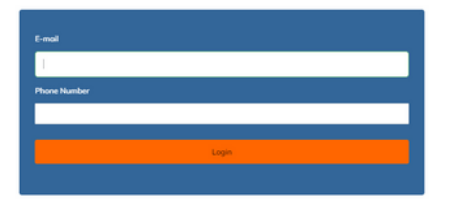

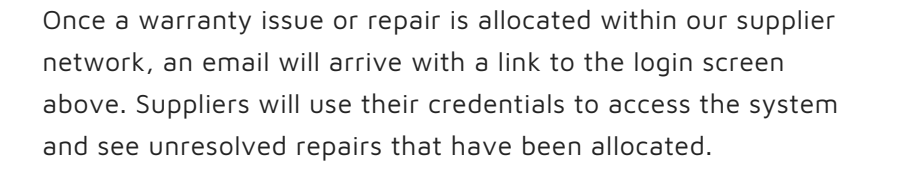

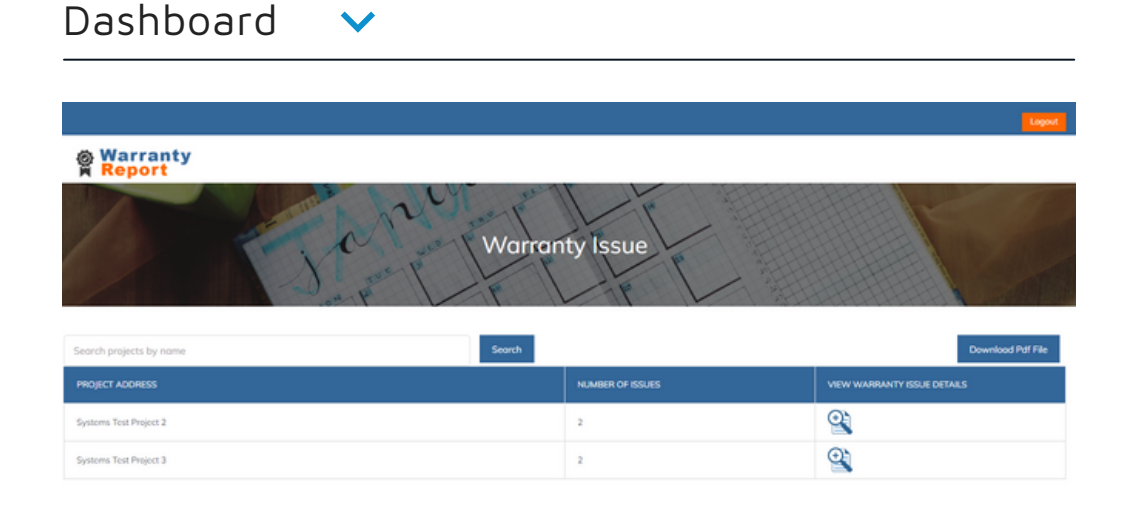

Upon logging in, suppliers see a list of unresolved warranty issues for each client property.

By clicking on the relevant  $\bigcirc$  icon a detailed summary of the `number of issues' will be displayed for the property.

### Warranty Log Details 🗸 🗸

| REC N                                                               | 0:3158                     |
|---------------------------------------------------------------------|----------------------------|
| Project Address                                                     | Systems Test Project 2     |
| Contoct Info                                                        | Yee Kiu Yeung - 0481366749 |
| Dote                                                                |                            |
| Include Suppliers                                                   | Others                     |
| Туре                                                                | Walkthrough Log            |
| Priority                                                            |                            |
| Issue                                                               | test                       |
| Doys Count                                                          |                            |
| Notes                                                               | Show                       |
| Problem Photo                                                       |                            |
| Video Files                                                         |                            |
| If you wish to add comment for this issue, please <u>Click Here</u> |                            |
|                                                                     |                            |

### Warranty Update Form 🗸

|                               | Warranty Update Form                                                                                                    |  |
|-------------------------------|----------------------------------------------------------------------------------------------------|--|
| Select which supplier you are | Please Select V                                                                                                    |  |
| Attachment Upload             | Choose file No file chosen                                                                                                    |  |
| Commernt From Supplier        | Source D G A X C 值 值 值 ← → Q L 目 単 ジ· Ⅲ Ø ⊕ □ □ = □ Ⅲ<br>B I U X, X <sup>1</sup> I, II II = = 19 ಔ 屋 로 I II II = ◎ Ω = □ ③<br>Styles · Normal · Font · Size · A· □· X 副 |  |
| Alert Resolved                | O Yes ● No<br>SUBMIT THE UPDATE FORM                                                                                                    |  |
|                               |                                                                                                    |  |

Details of the issue will be shown, including:

- property address
- other suppliers involved
- nature & date of the issue
- relevant notes from staff or other suppliers
- pictures/videos
- client contact details

Once the issue is rectified, suppliers can close the entry using the **link indicated opposite**. Multiple issues logged for the property will display underneath each other.

Clicking the link shown will present the following update form, where suppliers can document their work, progress, and notes regarding the warranty issue.

If the issue is completely fixed, the supplier can click 'yes' to remove the issue from their dashboard, where an email will be sent automatically to update the client and supplier accounts.

**TENSIONS** 

CANBERRAFIXEDGRANNY FLATPRICEBUILDERSEXTEN

## **GLOSSARY**

### Please see below for building terms used throughout this guide:

| Term 🗸                           | Definition V                                                                                                    |
|----------------------------------|----------------------------------------------------------------------------------------------------|
| HIA Building Agreement           | HIA- Housing Industry Association- the building agreement to be entered into between the Purchaser and the Builder                                                                          |
| Quality Assurance (QA)           | An inpsection or aspect that ensures the end product meets the highest standards of quality and safety.                                                                                     |
| Practical Completion             | The milestone when the building works are complete, except for minor omissions and defects that do not prevent<br>the building works from being used as normally intended. (www.hia.com.au) |
| Walkthrough                      | Meeting in which the builder and property owner inspect the building works. (ie. using checklist in Appendix A)                                                                             |
| Certificate of Occupancy and Use | Issued when the building work is complete and is fully built in accordance with approved plans and building laws.                                                                           |
| Handover                         | Keys issued to property owner following final progress payment.                                                                                                    |
| Progress Payment                 | Amounts due to the builder as part of the payment schedule, based on the percentage of the work that is complete.                                                                           |
| Major Defect                     | A defect in a 'major element' of the building likely to cause an inability to use the building for its intended purpose.                                                                    |
| Minor Defect                     | Cosmetic or simple damages that can affect how a building looks or functions without compromising the integrity of the structure.                                                           |
| Warranty Report                  | Website used to log any Warranty issues or damages by clients.                                                                                                    |

### CANBERRA GRANNY FLAT BUILDERS

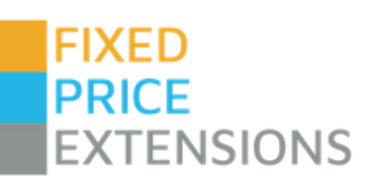

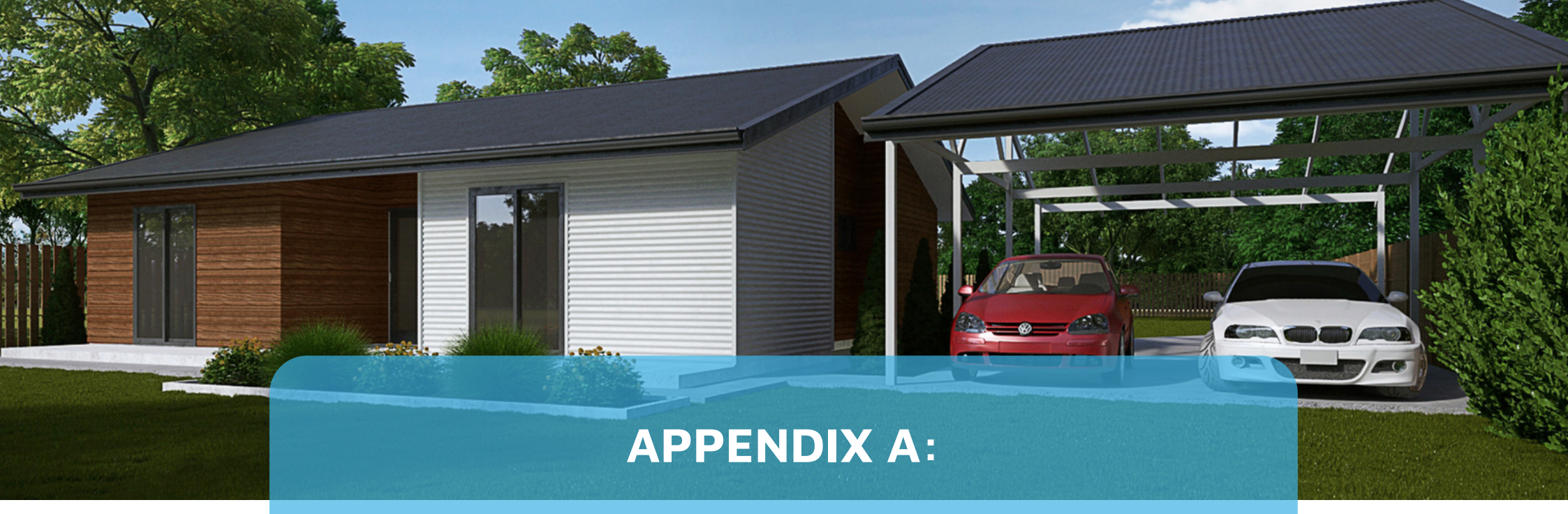

# WALKTHROUGH CHECKLIST

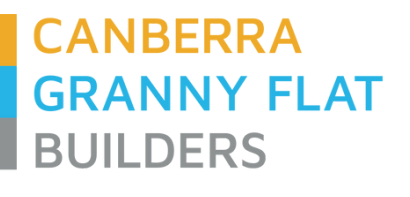

canberragrannyflatbuilders.com.au

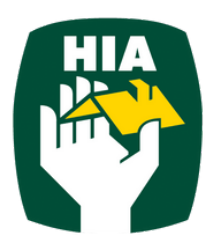

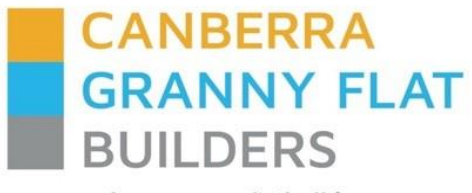

www.canberragrannyflatbuilders.com.au

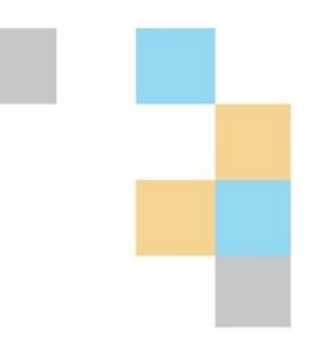

## **Customer Project Walkthrough**

| Customer Name(s) |
|------------------|
| Project Address  |
| Date             |

|          | Poom and itom                    | clean | Jndamaged | Vorking | Comments |
|----------|----------------------------------|-------|-----------|---------|----------|
|          | Entrance hall                    | 0     | ر<br>ر    | >       |          |
|          | Doors                            |       |           |         |          |
|          | Walls                            |       |           |         |          |
|          | Windows/screens                  |       |           |         |          |
|          | Blinds/curtains                  |       |           |         |          |
| e hall   | Ceiling                          |       |           |         |          |
| trance   | Light fittings                   |       |           |         |          |
| En       | Eloor coverings                  |       |           |         |          |
|          | Devues points                    |       |           |         |          |
|          | Power points                     |       |           |         |          |
|          | Built in cupboard                |       |           |         |          |
|          | Other                            |       |           |         |          |
|          | Lounge room                      |       |           |         |          |
|          | Doors                            |       |           |         |          |
|          | Walls                            |       |           |         |          |
|          | Windows/screens                  |       |           |         |          |
| room     | Blinds/curtains                  |       |           |         | •        |
| unge     | Ceiling                          |       |           |         |          |
| Lo<br>Lo | Light fittings                   |       |           |         |          |
|          | Floor coverings                  |       |           |         |          |
|          | TV/power points                  |       |           |         |          |
|          |                                  |       |           |         |          |
|          | Kitchen / Meals                  |       |           |         |          |
|          | Doors                            |       |           |         |          |
|          | Walls                            |       |           |         |          |
|          | Windows/screens                  |       |           |         |          |
|          | Blinds/curtains                  |       |           |         |          |
|          | Ceiling                          |       |           |         |          |
| eals     | Light fittings                   |       |           |         |          |
| W / W    | Rangehood fan and light function |       |           |         |          |
| itche    | Floor coverings                  |       |           |         |          |
| ×        | Power points                     |       |           |         |          |
|          | Cupboards/drawers                |       |           | L       |          |
|          | Panch tons                       |       |           |         |          |
|          |                                  |       |           |         |          |
|          | IIIng                            |       |           |         |          |
|          | Sink/disposal unit/taps          |       |           |         |          |

|         | Room and item               | Clean | Undamaged | Working | Comments |
|---------|-----------------------------|-------|-----------|---------|----------|
|         | Cooktop/stove top           |       |           |         |          |
|         | Griller                     |       |           |         |          |
|         | Oven                        |       |           |         |          |
|         | Exhaust fan/rangehood       |       |           |         |          |
|         | Dishwasher                  |       |           |         |          |
|         | Customer information folder |       |           |         |          |
|         | Bedroom 1                   |       |           | 1       |          |
|         | Doors                       |       |           |         |          |
|         | Walls                       |       |           |         |          |
|         | Wardrobe/drawers            |       |           |         |          |
| n 1     | Windows/screens             |       |           |         |          |
| Bedroon | Blinds/curtains             |       |           |         |          |
|         | Ceiling                     |       |           |         |          |
|         | Light fittings              |       |           |         |          |
|         | Floor coverings             |       |           |         |          |
|         | Power points                |       |           |         |          |

|           |                               |      | ged  |          |
|-----------|-------------------------------|------|------|----------|
|           |                               | ۲    | amag | -king    |
|           | Room and item                 | Clea | Und  | Noi      |
|           | Ensuite                       |      |      |          |
|           | Doors                         |      |      |          |
|           | Walls                         |      |      |          |
|           | Tiling                        |      |      |          |
|           | Windows/screens               |      |      |          |
|           | Blinds/curtains               |      |      |          |
| Ensuite 1 | Ceiling                       |      |      |          |
|           | Light fittings                |      |      |          |
|           |                               |      |      |          |
|           | Floor coverings               |      |      |          |
|           | Power points                  |      |      |          |
|           | Bath/taps                     |      |      |          |
|           | Shower/screen/taps            |      |      |          |
|           | Wash basin/taps               |      |      |          |
|           | Mirror cabinet                |      |      |          |
|           | Towel rails                   |      |      |          |
|           | Toilet                        |      |      |          |
|           | Tonet                         |      |      |          |
|           | Exhaust fan/heating Bedroom 2 |      |      | <u> </u> |
|           | Doors                         |      |      |          |
|           |                               |      |      |          |
|           | Walls                         |      |      |          |
|           | Wardrobe/drawers              |      |      |          |
| n 2       | Windows/screens               |      |      |          |
| drooi     | Blinds/curtains               |      |      |          |
| Be        | Ceiling                       |      |      |          |
|           | Light fittings                |      |      |          |
|           | Floor coverings               |      |      |          |
|           | Power points                  |      |      |          |
|           | Power points                  |      |      | <u> </u> |
| Bedroom 3 |                               |      |      |          |
|           | Doors                         |      |      |          |
|           | Walls                         |      | <br> |          |
|           | Wardrobe/drawers              |      |      |          |
|           | Windows/screens               |      |      |          |
|           | Blinds/curtains               |      |      |          |
|           |                               |      |      | ł        |

|           | Room and item    | Clean | Undamaged | Working | Comments |
|-----------|------------------|-------|-----------|---------|----------|
|           | Ceiling          |       |           |         |          |
|           | Light fittings   |       |           |         |          |
|           | Floor coverings  |       |           |         |          |
|           | Power points     |       |           |         |          |
|           | Bedroom 4        |       |           |         |          |
| Bedroom 4 | Doors            |       |           |         |          |
|           | Walls            |       |           |         |          |
|           | Wardrobe/drawers |       |           |         |          |
|           | Windows/screens  |       |           |         |          |
|           | Blinds/curtains  |       |           |         |          |
|           | Ceiling          |       |           |         |          |
|           | Light fittings   |       |           |         |          |
|           | Floor coverings  |       |           |         |          |
|           | Power points     |       |           |         |          |

|            |                                | lean | ndamaged | /orking  |          |
|------------|--------------------------------|------|----------|----------|----------|
|            | Room and item<br>Main bathroom | U    |          | >        | Comments |
|            | Doors                          |      |          |          |          |
|            | Walls/ceilings                 |      |          |          |          |
|            | Tiling                         |      |          |          |          |
|            | Windows/screens                |      |          |          |          |
|            | Blinds/curtains                |      |          |          |          |
|            | Light fittings                 |      |          |          |          |
| E          | Floor coverings                |      |          |          |          |
| throo      | Power points                   |      |          |          |          |
| lain ba    | Bath/taps                      |      |          |          |          |
| 2          | Shower/screen/taps             |      |          |          |          |
|            | Wash basin/taps                |      |          |          |          |
|            | Mirror/cabinet                 |      |          |          |          |
|            | Towel rails                    |      |          |          |          |
|            | Toilet                         |      |          |          |          |
|            | Exhaust fan/heating            |      |          |          |          |
|            |                                |      |          |          |          |
|            | Laundry                        |      |          |          |          |
|            | Doors                          |      |          |          |          |
|            | Walls                          |      |          |          |          |
|            | Windows/screens                |      |          |          |          |
|            | Blinds/curtains                |      |          |          |          |
|            | Ceiling                        |      |          |          |          |
| undry      | Light fittings                 |      |          |          |          |
| Ľ          | Floor coverings                |      |          |          |          |
|            | Power points                   |      |          |          |          |
|            | Sinks/taps                     |      |          |          |          |
|            | Tiling                         |      |          |          |          |
|            | Plumbing                       |      |          |          |          |
|            | General – Inside               |      |          | <u> </u> |          |
| l – Inside | Flooring                       |      |          |          |          |
|            | Visible defects                |      |          |          |          |
| enera      | Keys                           |      |          |          |          |
| ŭ          | Paint work                     |      |          |          |          |

|         | Room and item               | Clean | Undamaged | Working | Comments |  |  |  |  |  |
|---------|-----------------------------|-------|-----------|---------|----------|--|--|--|--|--|
|         | Windows and doors           |       |           |         |          |  |  |  |  |  |
|         | Heating/Air Conditioning    |       |           |         |          |  |  |  |  |  |
|         | Smoke detectors             |       |           |         |          |  |  |  |  |  |
|         | Blinds                      |       |           |         |          |  |  |  |  |  |
|         | Manufacturer's instructions |       |           |         |          |  |  |  |  |  |
|         | General – Outside           |       |           |         |          |  |  |  |  |  |
|         | Deck/Alfresco               |       |           |         |          |  |  |  |  |  |
|         | Garage/car port             |       |           |         |          |  |  |  |  |  |
|         | Power and Lighting          |       |           |         |          |  |  |  |  |  |
|         | External Cladding           |       |           |         |          |  |  |  |  |  |
|         | Pergola                     |       |           |         |          |  |  |  |  |  |
|         | Heating and Cooling         |       |           |         |          |  |  |  |  |  |
|         | Retaining walls             |       |           |         |          |  |  |  |  |  |
|         | Fencing                     |       |           |         |          |  |  |  |  |  |
| utside  | Gates                       |       |           |         |          |  |  |  |  |  |
| ral – O | Hot water system            |       |           |         |          |  |  |  |  |  |
| Gene    | Clothes line                |       |           |         |          |  |  |  |  |  |
|         | Landscaping                 |       |           |         |          |  |  |  |  |  |
|         | Water tanks                 |       |           |         |          |  |  |  |  |  |
|         | Rubbish                     |       |           |         |          |  |  |  |  |  |
|         | Downpipes                   |       |           |         |          |  |  |  |  |  |
|         | Concreting                  |       |           |         |          |  |  |  |  |  |
|         | Windows and Doors           |       |           |         |          |  |  |  |  |  |
|         | Sumps and drains            |       |           |         |          |  |  |  |  |  |
|         | Exterior plumbing           |       |           |         |          |  |  |  |  |  |